# Fiche-outil n° 3-09 Convertir un devis en commande ferme

- Activez le module Ventes.

## **1. CREER UNE COMMANDE**

- Cliquez sur le menu Commandes puis Devis.

| 🗰 Vente       | Commandes        | À facturer | Articles | Analyse   | Configuration                       | <b>2</b> 6 ( | 9 🤇        |       | TERRIER      |
|---------------|------------------|------------|----------|-----------|-------------------------------------|--------------|------------|-------|--------------|
| Devis         |                  |            |          |           | Recherche                           |              |            |       | Q            |
| CRÉER 📥       |                  |            |          |           | ▼ Filtres ≡ Regrouper par ★ Favoris |              |            | 1-2/2 | < >          |
|               |                  |            |          |           |                                     | i=           | : :: (     | 🗎 🎟 L | <u>lıl</u> Ø |
| Numéro        | Date de création | Cli        | ent      | Vendeur   | Activité suivante                   | Total Ét     | tat        |       | :            |
| <b>S00002</b> | 12/03/2022       | Or         | chis SA  | Viuz Vinc | ent 🥑                               | 936,00 € 🚺   | Devis envo | yé    |              |

- Ouvrez le devis à confirmer en le cliquant.
- ⇒ La barre des flux indique que le devis a été envoyé.

| Vente Comm      | nandes À facturer Art    | ticles Analy | se Configuration       |                            | <b>e</b> 0   | C CLAU           | DETERRIE          |
|-----------------|--------------------------|--------------|------------------------|----------------------------|--------------|------------------|-------------------|
| vis / S00002    |                          |              |                        |                            |              |                  |                   |
| ODIFIER CRÉER   |                          | ⊖ Imprimer   | Action                 |                            |              | 1/2              | $\langle \rangle$ |
| ONFIRMER ENVOYE | ER PAR EMAIL ANNULER     |              |                        | DEVIS                      | DEVIS ENVOYÉ | BON DE COM       | MMANDE            |
|                 |                          |              |                        |                            | 0            | Aperçu<br>Client |                   |
| S0000           | 2                        |              |                        |                            |              |                  |                   |
| Client          | Orchis SA                |              | Expiration             |                            |              |                  |                   |
|                 | 23 rue de la Charité     |              | Liste de pri           | ix Liste de prix revendeur | (EUR)        |                  |                   |
|                 | 26000 valences<br>France |              |                        | C Mettre à jour les pri    | x            |                  |                   |
|                 |                          |              | Conditions<br>paiement | de 30 jours                |              |                  |                   |

- Cliquez sur le bouton **MODIFIER**.
- Modifiez éventuellement la date du document, les quantités ou les remises éventuelles.
- Cliquez sur le bouton **SAUVER**.
- Cliquez le bouton **CONFIRMER**.

⇒ La barre des flux indique que le document est devenu un bon de commande.

| DIFIER CRÉFR                                                                |                                                                                                    | д                                                                                                    | Imprimer & Actio                      | n                                                                |                                                |                                                                            |                                                   | 1/2                                                   |       |
|-----------------------------------------------------------------------------|----------------------------------------------------------------------------------------------------|----------------------------------------------------------------------------------------------------|---------------------------------------|------------------------------------------------------------------|------------------------------------------------|----------------------------------------------------------------------------|---------------------------------------------------|-------------------------------------------------------|-------|
|                                                                             |                                                                                                    |                                                                                                    |                                       |                                                                  |                                                | 000                                                                        |                                                   | DON DE O                                              | 01414 |
| ER UNE FACTURE                                                              | ENVOYER                                                                                                    | AR EMAIL ANNUL                                                                                                    | LK                                    |                                                                  |                                                | DEVIS                                                                      | 5 DEVISENVO                                       | BON DE C                                              | OMMA  |
|                                                                             |                                                                                                    |                                                                                                    |                                       |                                                                  |                                                | 6.                                                                         | 1<br>Livraison                                    | O Aperçu<br>Client                                    |       |
| S000                                                                        | 02                                                                                                    |                                                                                                    |                                       |                                                                  |                                                |                                                                            |                                                   |                                                       |       |
|                                                                             | 02                                                                                                    |                                                                                                    |                                       | <b>D</b> 1 1                                                     |                                                | 10/00/0000 10 55                                                           | - 04                                              |                                                       |       |
| Client                                                                      | Ord                                                                                                    | this SA                                                                                                    |                                       | Date de la commande 12/03                                        |                                                | 12/03/2022 12:55                                                           | ?/03/2022 12:55:21<br>ste de prix revendeur (EUR) |                                                       |       |
|                                                                             | 23                                                                                                    | rue de la Charité                                                                                                   |                                       | Liste de p                                                       | rix                                            | l iste de prix reven                                                       | deur (FUR)                                        |                                                       |       |
|                                                                             | 23<br>260<br>Fra                                                                                              | rue de la Charité<br>)00 Valences<br>nce                                                                            |                                       | Liste de pi<br>Conditions                                        | rix<br>s de                                    | Liste de prix reven<br>30 jours                                            | ndeur (EUR)                                       |                                                       |       |
|                                                                             | 23<br>260<br>Fra                                                                                              | rue de la Charité<br>)00 Valences<br>nce                                                                            |                                       | Liste de pi<br>Conditions<br>paiement                            | rix<br>s de                                    | Liste de prix reven<br>30 jours                                            | ndeur (EUR)                                       |                                                       |       |
| Lignes de la                                                                | 23<br>260<br>Fra<br>commande                                                                                  | rue de la Charité<br>100 Valences<br>nce<br>Autres informations                                                     |                                       | Liste de pi<br>Conditions<br>paiement                            | rix<br>s de                                    | Liste de prix reven<br>30 jours                                            | ndeur (EUR)                                       |                                                       |       |
| Lignes de la<br>Article                                                     | 23<br>260<br>Fra<br>commande<br>Description                                                                   | rue de la Charité<br>100 Valences<br>nce<br>Autres informations<br>Quantité                                         | Livré                                 | Liste de pr<br>Conditions<br>paiement<br>Facturé                 | rix<br>s de<br>Prix unitaire                   | Liste de prix reven<br>30 jours<br>Taxes                                   | ndeur (EUR)<br>Disc.%                             | Sous-total                                            | 1     |
| Lignes de la<br>Article<br>[PA-CAM] Part                                    | 23<br>260<br>Fra<br>commande<br>Descriptior<br>f [PA-CAM]<br>Parfum<br>Camélia                                | rue de la Charité<br>000 Valences<br>nce<br>Autres informations<br>Quantité<br>10,00                                | Livré<br>0,00 🖿                       | Liste de pr<br>Conditions<br>paiement<br>Facturé<br>0,00         | rix<br>s de<br>Prix unitaire<br>39,00          | Liste de prix reven<br>30 jours<br>Taxes<br>(TVA collect)                  | Disc.%                                            | Sous-total<br>390,00 € 節                              | 1     |
| Lignes de la<br>Article<br>[PA-CAM] Pari<br>[PA-CED] Parf                   | 23<br>26(<br>Fra<br>Description<br>f [PA-CAM]<br>Parfum<br>Camélia<br>[PA-CED]<br>Parfum Cér                  | rue de la Charité<br>100 Valences<br>nce<br>Autres informations<br>Quantité<br>10,00<br>drat                        | Livré<br>0,00 🖿                       | Liste de pi<br>Conditions<br>paiement<br>Facturé<br>0,00<br>0,00 | rix<br>s de<br>Prix unitaire<br>39,00<br>39,00 | Liste de prix reven<br>30 jours<br>Taxes<br>(TVA collect)<br>(TVA collect) | Disc.% 0,00 0,00                                  | Sous-total<br>390,00 € @<br>390,00 € @                | 1     |
| Lignes de la<br>Article<br>[PA-CAM] Part<br>[PA-CED] Part<br>Ajouter un pro | 23<br>266<br>Fra<br>Descriptior<br>f [PA-CAM]<br>Parfum<br>Camélia<br>[PA-CED]<br>Parfum Céd<br>duit Ajouter  | rue de la Charité<br>100 Valences<br>Autres informations<br>Quantité<br>10,00<br>drat<br>une section Ajouter        | Livré<br>0,00 🛤<br>0,00 🛤<br>une note | Liste de pr<br>Conditions<br>paiement<br>Facturé<br>0,00         | rix<br>s de<br>Prix unitaire<br>39,00<br>39,00 | Liste de prix reven<br>30 jours<br>Taxes<br>(TVA collect)<br>(TVA collect) | Disc.%<br>0,00<br>0,00                            | Sous-total<br>390,00 € @<br>390,00 € @                |       |
| Lignes de la<br>Article<br>[PA-CAM] Pari<br>[PA-CED] Parf<br>Ajouter un pro | 23<br>26(<br>Fra<br>Descriptior<br>f [PA-CAM]<br>Parfum<br>Camélia<br>[PA-CED]<br>Parfum Céi<br>oduit Ajouter | Autres Informations Quantité 10,00 Quantité 10,00 drat une section Ajouter                                          | Livré<br>0,00 🛋<br>0,00 🖿<br>une note | Liste de pi<br>Conditions<br>paiement<br>Facturé<br>0,00<br>0,00 | rix<br>s de<br>Prix unitaire<br>39,00<br>39,00 | Liste de prix reven<br>30 jours<br>Taxes<br>(TVA collect)<br>(TVA collect) | Disc.% 0,00 0,00                                  | Sous-total<br>390,00 € @<br>390,00 € @                |       |
| Lignes de la<br>Article<br>[PA-CAM] Part<br>[PA-CED] Parf<br>Ajouter un pro | 23<br>26<br>Fra<br>Descriptior<br>f [PA-CAM]<br>Parfum<br>Camélia<br>[PA-CED]<br>Parfum Cér<br>oduit Ajouter  | rue de la Charité<br>100 Valences<br>nce<br>Autres informations<br>Quantité<br>10,00<br>drat<br>une section Ajouter | Livré<br>0,00 📥<br>0,00 📥<br>une note | Liste de pi<br>Conditions<br>paiement<br>Facturé<br>0,00         | rix<br>s de<br>Prix unitaire<br>39,00<br>39,00 | Liste de prix reven<br>30 jours<br>Taxes<br>(TVA collect)<br>(TVA collect) | Disc.%<br>0,00<br>0,00<br>Montant H <sup>**</sup> | Sous-total<br>390,00 € @<br>390,00 € @<br>T: 780,00 € | I     |

- Cliquez sur le menu Commandes puis Commandes.

➡ Le devis appaaît dans la liste des commandes avec l'état à facturer.

| III Vente   | Commandes À fac     | turer Artic | les Analyse | Configuration |                        | 💉 🥥          | CLAUDETERRIER          |
|-------------|---------------------|-------------|-------------|---------------|------------------------|--------------|------------------------|
| Bons de com | imandes             |             |             | Recherche.    |                        |              | م                      |
| CRÉER 🕹     |                     |             |             | ▼ Filtres     | ≡ Regrouper par 🔺 Favo |              | 1-2/2 <b>&lt; &gt;</b> |
| □ Numéro    | Date de la commande | Clie        | ent Vend    | leur Ac       | tivité suivante        | Total État   | de la facture :        |
| □ \$00002   | 12/03/2022          | Orc         | this SA     | Viuz Vincent  | )                      | 936,00 € À f | acturer                |

#### **2. ENVOYER LE BON DE COMMANDE PAR MEL**

1

- Ouvrez le bon de commande à envoyer au client.
- Cliquez sur le bouton ENVOYER PAR EMAIL.

| <b>III Vente</b> Commandes | À facturer Articles Analyse Co         | onfiguration              | <b>2</b> 6 O                  |                  |
|----------------------------|----------------------------------------|---------------------------|-------------------------------|------------------|
| Bons de commandes / S0     | 0002                                   |                           |                               |                  |
| MODIFIER CRÉER             | 🕀 Imprimer 🛛 🌣 Action                  | 1                         |                               | 1/2 < >          |
| CRÉER UNE FACTURE ENVOY    | ER PAR EMAIL ANNULER                   |                           | DEVIS DEVIS ENVOYÉ            | BON DE COMMANDE  |
|                            |                                        |                           | Livraison                     | Aperçu<br>Client |
| S00002                     |                                        |                           |                               |                  |
| Client                     | Orchis SA                              | Date de la commande       | 12/03/2022 12:55:21           |                  |
|                            | 23 rue de la Charité<br>26000 Valences | Liste de prix             | Liste de prix revendeur (EUR) |                  |
|                            | France                                 | Conditions de<br>paiement | 30 jours                      |                  |

- Modifiez éventuellement le contenu du courriel.

| Ddoo                                                              |                                                                                   |                                   |               |                                 |     |  |
|-------------------------------------------------------------------|-----------------------------------------------------------------------------------|-----------------------------------|---------------|---------------------------------|-----|--|
| Destinataires                                                     | Followers of the docume<br>Orchis SA X Ajouter de                                 | ent and<br>es contacts à prévenir |               |                                 | ·   |  |
| Sujet                                                             | Erbioline Order (Ref S00002)                                                      |                                   |               |                                 |     |  |
| Bonjour,                                                          |                                                                                   |                                   |               |                                 |     |  |
| Votre commande SC<br>Verci pour votre cor<br>N'hésitez pas à nou: | 0002 d'un montant de 936,00 € e<br>(fiance !<br>s contacter si vous avez des ques | st confirmée.<br>tions.           |               |                                 |     |  |
| S00002.pd<br>PDF                                                  | f 🗸                                                                               |                                   | Load template | Sales Order: Confirmation Email | - 2 |  |
|                                                                   |                                                                                   |                                   |               |                                 |     |  |
| N JOINDRE UN FI                                                   | CHIER                                                                             |                                   |               |                                 |     |  |

- Cliquez sur le bouton ENVOYER.

## **3.** IMPRIMER UN BON DE COMMANDE

- Ouvrez le devis à envoyer au client.
- Cliquez sur le bouton Imprimer v puis Devis / commande

⇒ Le devis est enregistré au format PDF dans le dossier **Télécharements** ou **Downloads**.

- Ouvrez le fichiers PDF.
- Cliquez sur le bouton
- Paramétrez l'impriession et cliquez sur le bouton Imprimer.

## 4. ARCHIVER LE BON DE COMMANDE

- Ouvrez le fichiers PDF du bon de commande qui est enregistré dans le dossier **Téléchargements** ou **Downloads**.
- Cliquez glissez le fichier PDF dans le dossier des bons de commande ou dans le dossier du client.